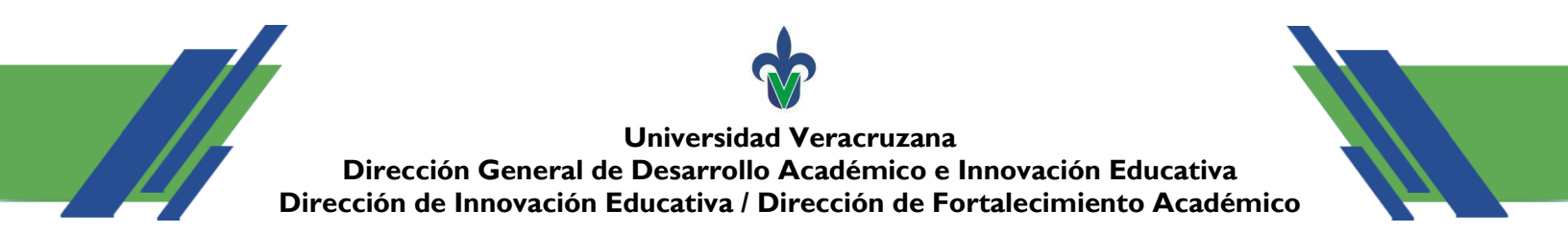

## ¿Cómo acceder a la Biblioteca Virtual de la UV?

- 1. Ingresar al siguiente enlace: https://www.uv.mx/bvirtual/
- 2. Buscar la sección "Fuentes de información" y seleccionar la opción "Libros electrónicos".
- 3. Al ser redirigido, la página solicitará nombre de usuario y contraseña:
  - a. Alumnos: matrícula y contraseña.
  - b. Académicos: nombre de usuario del correo institucional y contraseña del mismo.
  - c. Egresados: atender las indicaciones de <u>https://www.uv.mx/bvirtual/files/2016/10/GuiaSolicitudBV.pdf</u>
- 4. Enseguida se mostrará un mensaje solicitando recargar la página, para ello presionar F5 o seleccionar la flecha que forma un círculo cerca de la URL.
- 5. ¡Listo, ya se puede acceder a la Biblioteca Virtual de la UV!
- 6. Ahora, se debe escribir nombre del autor o título del libro o artículo que se desea consultar.

En caso de requerir más información consultar la página: https://www.uv.mx/bvirtual/general/instrucciones-para-acceder-fuera-de-la-red-institucional-uv/